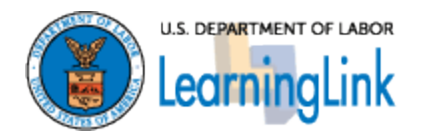

# How to verify external learning in LearningLink

Contents

| Overview                                       | p. 2 |
|------------------------------------------------|------|
| Instructions                                   | p. 3 |
| Appendix A: Required EHRI Fields on the SF-182 | р. б |

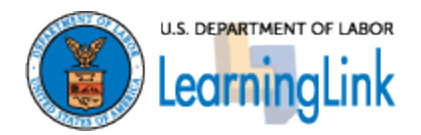

### Overview

The following instructions detail the process that users will use in LearningLink to verify external learning. This process is used after an employee has submitted an SF-182, had the training approved by all necessary authorities, and completed the external training that was requested.

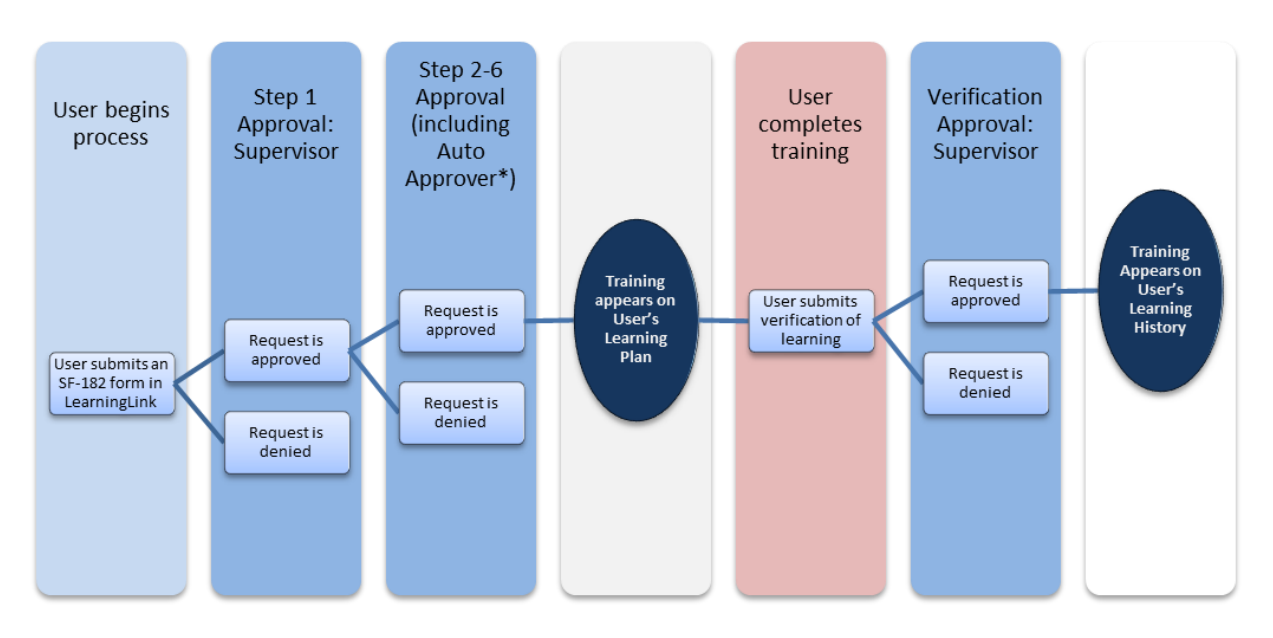

\*Note: Supervisor Approval is routed to your direct supervisor. If your supervisor information is inaccurate, you can correct it in LearningLink by clicking on your hyperlinked name on the homepage.

The number of approval steps may vary based on your agency's approval policy, with up to six levels of approval possible. If all six levels are not utilized by your agency, your request will automatically be approved in the system, and you will be notified that your request has been approved by LearningLink's Auto Approver.

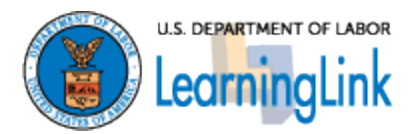

## Instructions

#### Verifying Learning

Once you have completed the training, you will receive a notification instructing you to submit a verification form for your learning.

**1.** Select the 'SF-182' link on your LearningLink homepage. This can be found under Links.

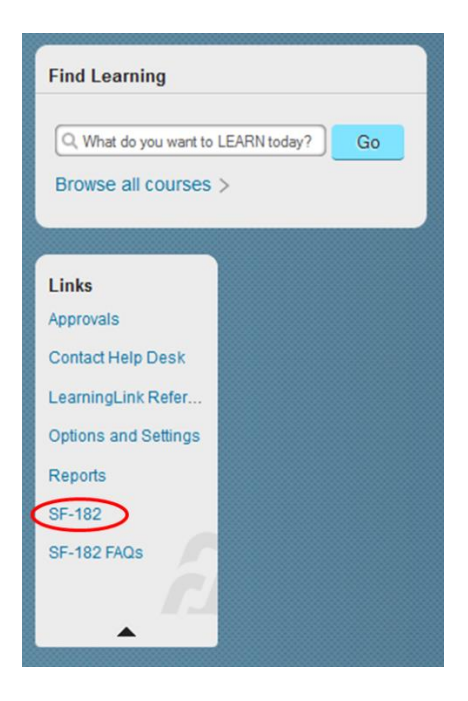

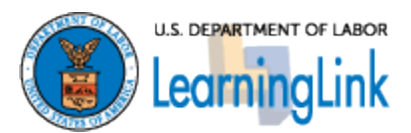

2. Find your completed course on the list and select 'Verify.'

|              | py of whithdraw horn an Ext | emai Request Click the | e New Request | bullon to millate a new request. |                              |            |
|--------------|-----------------------------|------------------------|---------------|----------------------------------|------------------------------|------------|
| F-182        |                             |                        |               | Viewing Options: All requests    | <ul> <li>Sort By:</li> </ul> | Request ID |
| Request ID   | Title                       | Start Date             | End Date      | Status                           | Pending Approval Actions     | Action     |
| 14022        | jan1                        | 1/1/2013               | 1/1/2013      | Approved                         | Pending Verification         | Copy Reque |
| 14021        | Nov30                       | 11/1/2013              | 11/4/2013     | Approved                         | Pending Verification         | Copy Reque |
| 11021 Auto 1 | Auto Test                   | 12/7/2012              | 12/7/2012     | Expired                          | None                         | Copy Reque |
|              |                             |                        |               |                                  |                              | Resubmit   |
| <u>10021</u> | Newest                      | 12/5/2012              | 12/5/2012     | Completed and Verified           | None                         | Copy Reque |
| 9021         | Nov30                       | 11/1/2013              | 11/4/2013     | Approved                         | Pending Verification         | Copy Reque |
| 8021         | Course                      | 11/13/2013             | 11/14/2013    | 1/14/2013 Denied                 | None                         | Copy Reque |
|              |                             |                        |               |                                  |                              | Resubmit   |
| 7021         | Course                      | 11/14/2012             | 11/16/2012    | Expired                          | None                         | Copy Reque |
|              |                             |                        |               |                                  |                              | Resubmit   |
| 6021 Cour    | Course                      | 11/2/2012              | 10/7/2013     | 10/7/2013 Expired                | None                         | Copy Reque |
|              |                             |                        |               |                                  |                              | Resubmit   |
| 5021         | Course                      | 10/31/2012             | 11/1/2012     | Expired                          | None                         | Copy Reque |
|              |                             |                        |               |                                  |                              | Resubmit   |

**3.** You will be directed to the Request, Authorization, Agreement, and Certification of Training page. Fill in all required fields and certify that you have completed the learning. Click 'Submit.'

| Request, Auth                                 | orization, Agreement | & Certification of Training                  | 😡 Helt              |
|-----------------------------------------------|----------------------|----------------------------------------------|---------------------|
| erification                                   |                      |                                              |                     |
|                                               | 1 4000               |                                              |                     |
| raining Request ID :                          | 14022                |                                              | Submit              |
|                                               |                      |                                              |                     |
|                                               |                      |                                              |                     |
| REQUEST, AUTI                                 | HORIZATION, AGREEMEN | T & CERTIFICATION OF TRAINING                |                     |
| * V.1. Course was c                           | ompleted             |                                              |                     |
|                                               |                      |                                              |                     |
| • Yes                                         | V.2. Comments        | /Explanation                                 |                     |
|                                               |                      |                                              |                     |
| 0.0                                           |                      |                                              |                     |
| C No                                          |                      |                                              |                     |
| C No                                          |                      |                                              |                     |
| C No                                          | ates (MM/DD//////    | V.4. Actual Course Hours                     | V.5. Academic Score |
| C No<br>V.3. Actual Course Da                 | Ites (MM/DD/YYY)     | V.4. Actual Course Hours                     | V.5. Academic Score |
| C No                                          |                      | V.4. Actual Course Hours                     | V.5. Academic Score |
| C No                                          |                      | V.4. Actual Course Hours * a. During Duty: 2 | V.5. Academic Score |
| C No<br>V.3. Actual Course Da<br>a.Commenced: | 1/1/2013             | V.4. Actual Course Hours * a. During Duty: 2 | V.5. Academic Score |

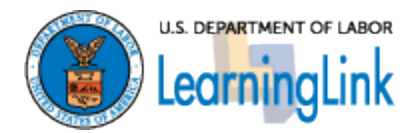

**4.** You will be directed to the Approval Submission page. Review your approvers and Click 'Submit.'

| Admin                                     |                                                                |  |
|-------------------------------------------|----------------------------------------------------------------|--|
| Approval Submission                       |                                                                |  |
| Submit for Approval                       |                                                                |  |
| ← Back                                    |                                                                |  |
| The item/request selected requires appro  | oval using the steps listed below.                             |  |
| Any step that do not have a user listed m | ust have a name filled in before the request can be submitted. |  |
| Approval Step                             | Approvers                                                      |  |
| Superiror Level 1                         | Supervisor Level 1 (Show All)                                  |  |
| Supevisor Level 1                         | Supervisor Lever ( Show Ak)                                    |  |
|                                           |                                                                |  |
|                                           |                                                                |  |

**5.** You have successfully submitted verification. Once your verification form is approved, the learning event will appear on your learning history.

| Request, Authorization, Agreement & Certification of Training                                                                                                    | 🚱 Help |
|----------------------------------------------------------------------------------------------------|--------|
| Verification                                                                                                    |        |
| You have Successfully verified that you have attended the External Learning Course. Your verification has now been submitted to the specified verifiers for the verification.<br>Please check the external learning request list for the verification status.<br>Course Title: jan1 | eir    |

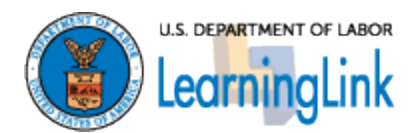

# Appendix A: List of Required EHRI Fields on the SF-182

More information regarding the required EHRI fields on the SF-182 can be found below. For more guidance, you can work with your Training Officer.

- **B.2a. Course Title:** Enter exactly as it appears from Vendor
- B.3. Training Start Date: Enter future dates only
- **B.4. Training End Date:** *Enter future dates only*
- **B. 5. Training Duty Hours:** Insert the number of duty hours for training
- **B.6. Training Non-Duty Hours:** Insert the number of non-duty hours for training
- **B.7. Training Purpose Type:** Choose a Purpose Type from the drop down menu
- **B.9. Training Sub Type Code** Choose a Purpose Sub Type from the drop down menu
- **B.11. Training Designation Type Code:** Choose a Designation Type from the drop down menu
- **B. 12. Training Credit:** A '0' should be entered for this field unless the training provides academic hours (i.e. semester or quarter hours from a university or college) or if the training provides continued education units (CEU or CPE).
- **B. 13. Training Credit Type Code:** Choose a Training Credit Type code from the drop down menu
- **B. 14. Training Accreditation Indicator:** Select (Y) for academic institutions such as universities or colleges, otherwise select (N)
- **B. 15. Continued Service Agreement Requirement Indicator:** *Required* (Y) for any single training over 80 hours or \$1,500 per DPR 410, otherwise select (N).
- **B. 17. Training Source Type Code:** Choose a Source Type code from the drop down menu
- C.1. Direct Cost and appropriation/fund chargeable (Must enter a value if there is no cost, enter "0"):
  - A. Tuition
  - **B. Books or materials**

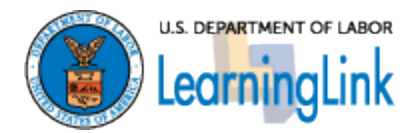

- C. Total
- C.2. Indirect cost and appropriation/fund chargeable (*Must enter a value if there is no cost, enter "0"*):
  - o A. Travel
  - o B. Per Diem
  - $\circ$  C. Total
- C.3. Total Training Non-Government Contribution Cost (Must enter a value if there is no cost, enter "0")